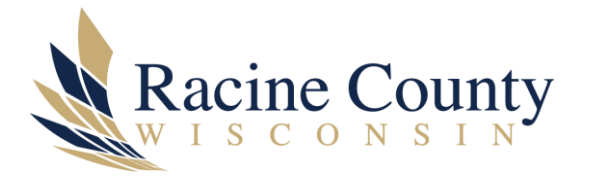

Page 1 of 2

## HOW TO SEND AN ENCRYPTED EMAIL

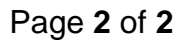

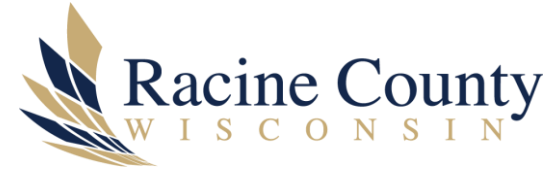

## Scope

The purpose of this document is to provide instructions on how to send an encrypted email.

## Procedure

Office 365 Email Encryption (Office Message Encryption)

What is it:

Email Encryption is the process by which information is encoded so that only an authorized recipient can decode and consume the information.

What does it do?

- Encrypts messages sent to internal or external recipients.
- Allows users to send encrypted messages to any email address, including Outlook.com, Yahoo! Mail, and Gmail.
- No special client side software is needed as long as the encrypted message (sent as an HTML attachment) can be opened in a browser.

How does it work:

- 1. Compose a new email
- 2. Type the word "encrypt" anywhere in the subject line
- 3. Click Send
- 4. Recipient will receive the email with an HTML attachment and will need to be opened with a browser
- 5. Encrypted emails received from Racine County will represent the Racine County Logo to help Recipients identify the email is coming from a trusted source.

Recipients inside or outside your organization who receive an Office 365 encrypted messages can view them in one of two ways:

- By signing in with a Microsoft account or a work or school account associated with Office 365.
- By using a one-time passcode. Note: (one-time password expires 15 minutes after it is requested)